## Passo a passo ASSOJAF-PR

## Acesse o site <a href="https://www.assojafpr.org.br/">https://www.assojafpr.org.br/</a>

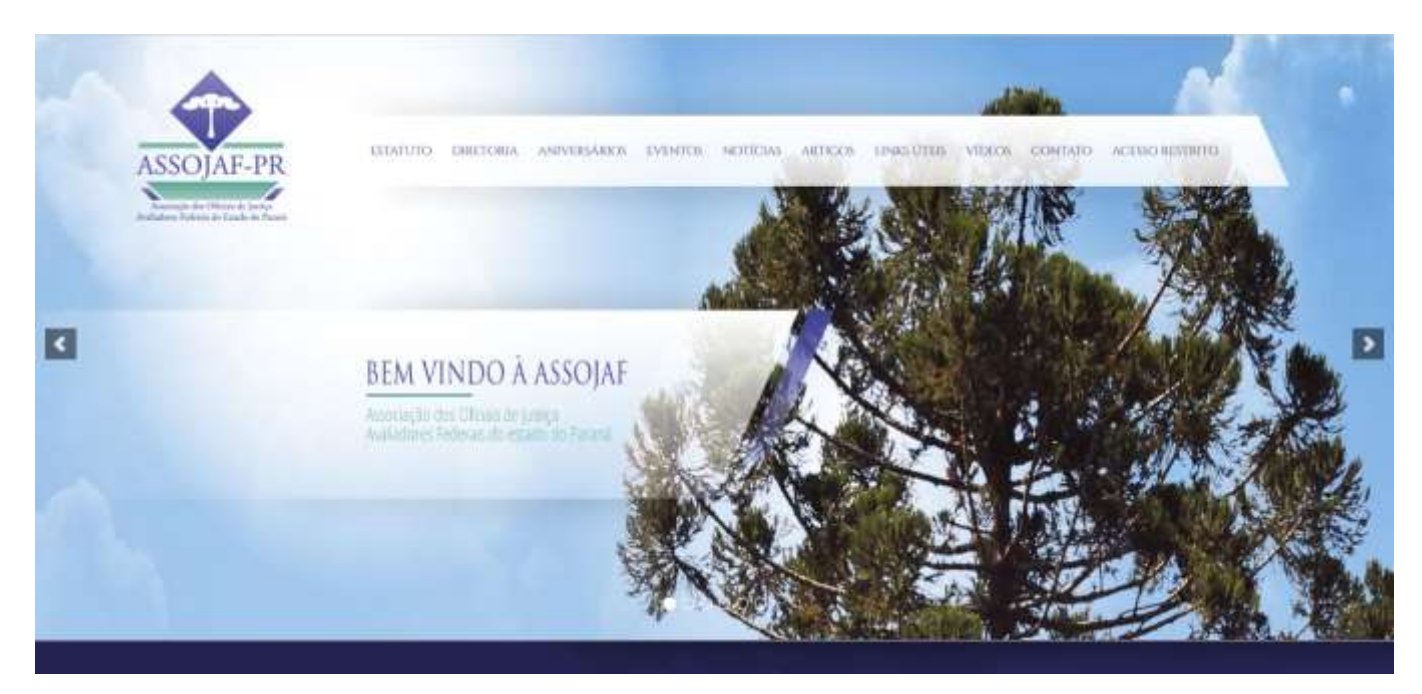

Clique no link "Acesso Restrito" existente no menu superior do site

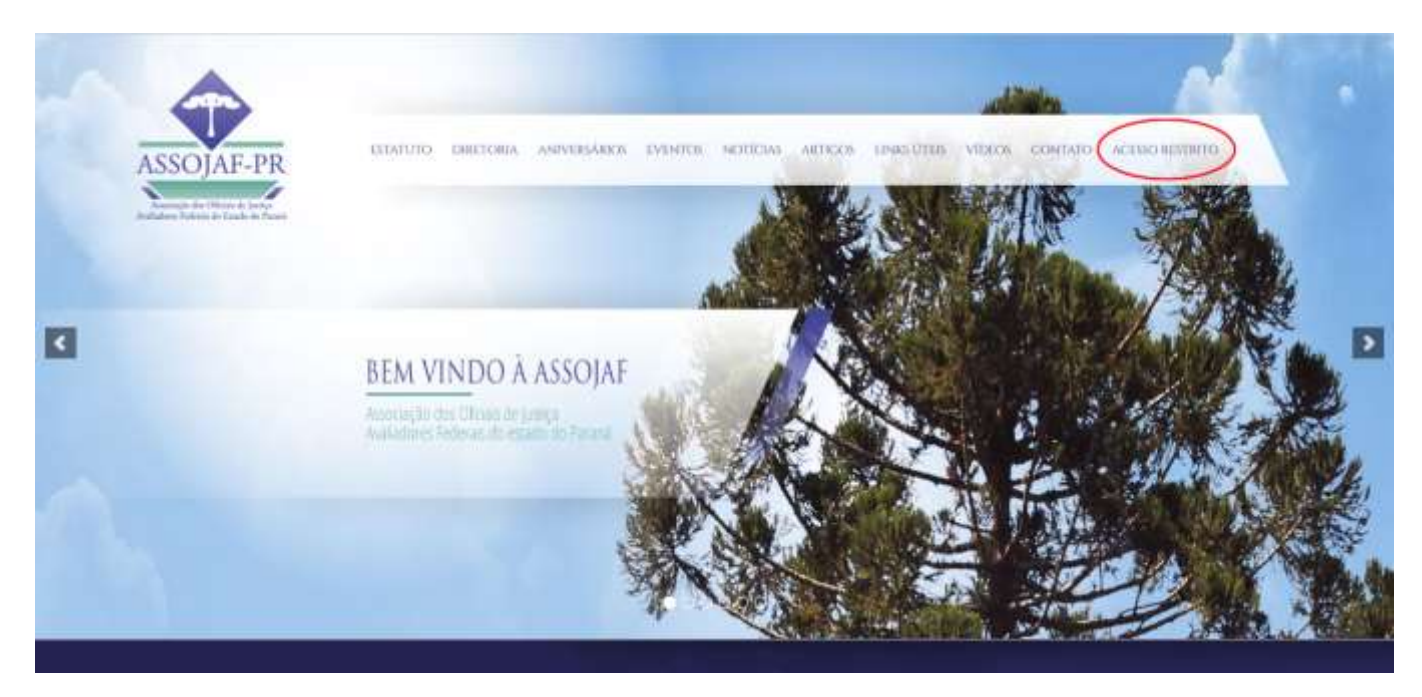

A seguinte página de acesso será exibida para você.

| ASSOJAF-PR<br>brende to totace to totace                                                                                    | IRIÁNIOR EVENTOR NOTÍCIAE ARTIGOR ES | NKLŪTIJE MĪDEOK CONTATO ACESKO RESTRITO |   |
|----------------------------------------------------------------------------------------------------|--------------------------------------|-----------------------------------------|---|
| Hame 7 Acesso Restrito                                                                                                    |                                      |                                         |   |
| ACESSO RESTRITO                                                                                                    |                                      |                                         |   |
| ÁREA RESTRITA                                                                                                    |                                      |                                         |   |
| Central                                                                                                    |                                      |                                         |   |
| Esqueceu sua senha?                                                                                                    |                                      |                                         |   |
| Convênios                                                                                                    | 🖶 ASSOCIE-SE                         | Autorizações                            | ] |
| ♥ ASSOJAF/PR                                                                                                    | ♥ ÁREA RESTRITA                      |                                         |   |
| Edificio Cuntiba Business Center<br>Rua Tibagi. 294. 13º Andar. Conjunto 1303 - Centro<br>CEP 80.060-110 - Cuntiba - Paraná | Email<br>Esqueteu sua senha?         | Senha 🖬                                 |   |
|                                                                                                    |                                      | -1                                      |   |

Se você já tiver feito o seu cadastro anteriormente no site, preencha os campos de e-mail

\* ASSOCIE-SE

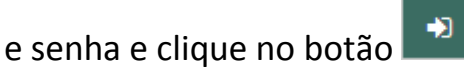

Se você não lembra a sua senha, preencha o e-mail e clique no link Esqueceu sua senha?

## Se você não tiver feito o seu cadastro no site, clique no botão

Uma página de cadastro (como a da imagem abaixo) será exibida para você.

Siga as instruções e preencha os campos do formulário conforme indicado.

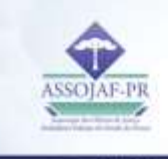

## ASSOCIE-SE

| Cantologi collegia Officialiosi del justifica Analiación: Findencial dio Estudio dio Panamia.<br>Iconvistamico vocifi a justifica-se a reformaliute por meltiname normalipões de trabalho;        | Norse *                                |              |
|----------------------------------------------------------------------------------------------------|----------------------------------------|--------------|
| valorização e digráficação de norma carreira. Fara torito, clique no liná atualas,<br>Imprima o formulaino e envire para o endereça indicada. Lambre sa, o convite é para                         | Dela de Asumenta: *                    |              |
| que conternes esforços, pois só exerte alingiternes resson objetivos.                                                                                                    |                                        |              |
| St. Regularitation de Malgão                                                                                                    | Natural the *                          |              |
| APÓS IMPRIMIR E PREENCHE O<br>FORMULÁRIO, ENCAMINHAR PARA:                                                                                                    | 10-*                                   |              |
| JUSTIÇA DO TRABALHO                                                                                                    |                                        |              |
| jaño Leocado Pindo Nurse<br>Denar / Caritia<br>A. Vennis Machado, 400, 47 andar<br>Anexe Administrativo da Anixan na justiga do Trabalho<br>Anexe Administrativo da Anixan na justiga do Trabalho | Organ expectator.*<br>[DR:+            |              |
| Larger A French A                                                                                                    |                                        |              |
| JUSTIN, A FEDERAL<br>Nilton Carlos Nellis                                                                                                    | Estato cut *                           |              |
| icenari Curtatu                                                                                                    | Salactione neu titlado civil           | ( <b>†</b> ) |
| Ina Anta Gataka, 68. P. anta<br>Ano-Contina VII - CP 80.540.400                                                                                                    | ENDEREÇO RESIDENCIAL                   |              |
|                                                                                                    |                                        |              |
|                                                                                                    | Nomens:*                               |              |
|                                                                                                    | Complemente:                           |              |
|                                                                                                    | Sens:*                                 |              |
|                                                                                                    | C10- 5                                 |              |
|                                                                                                    | 100                                    |              |
|                                                                                                    | tidade.+                               |              |
|                                                                                                    | Estado: *                              |              |
|                                                                                                    | Talefore readencial: *                 |              |
|                                                                                                    | Talafane odulari                       |              |
|                                                                                                    | Email *                                |              |
|                                                                                                    | Serina. *                              |              |
|                                                                                                    | Acticals (Cernal-Value/Odade) *        |              |
|                                                                                                    |                                        |              |
|                                                                                                    | Matricale Renzional: *                 |              |
|                                                                                                    | Telefone local de trabalho: *          |              |
|                                                                                                    | Dependenties:                          |              |
|                                                                                                    | * Campoli de preenchemento obrigatório |              |
|                                                                                                    | Nika sou une móó                       |              |
|                                                                                                    | Sinter                                 |              |

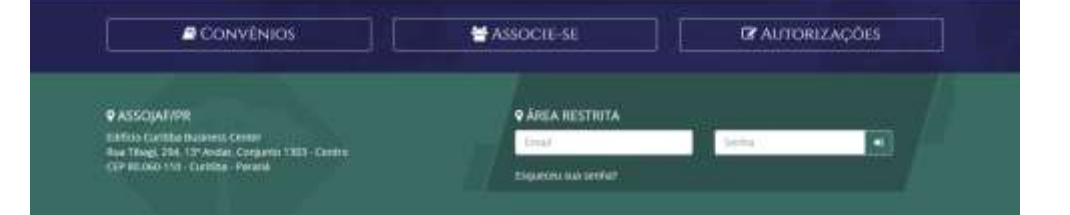